# How to enable Single Sign On for NOUS with Shibboleth

## What is Single Sign On?

When you use several Web systems and log into any one of them, you do not have to log into the other systems if you could use Single Sign On.

Thus if you set up SSO, you do not have to use two-Step Verification for logging into NOUS and could simplify the process.

If you want to use SSO for NOUS login, you can enable it with a system called Shibboleth or a Google account.\* If you want to use Google account for SSO, please refer to the manual "How to enable Single Sign On for NOUS with Google account" on the Institute's website.

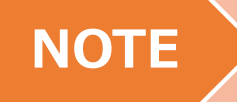

Only users who fulfill the following requirements can use Single Sign On for logging into NOUS:

>>For using Shibboleth:

- Your institute is authenticated as a member of Academic Access Management Federation in Japan (GakuNin\*).
- Your institute give permission to use Single Sign On for NOUS.

Please ask person in charge at your institute if you would like to know whether you could use SSO or not.

\*If you would like to know more about GakuNin and Shibbpleth, please check the following URL. ( https://www.gakunin.jp/en )

>>For using Google account:

• You will need a Google account.

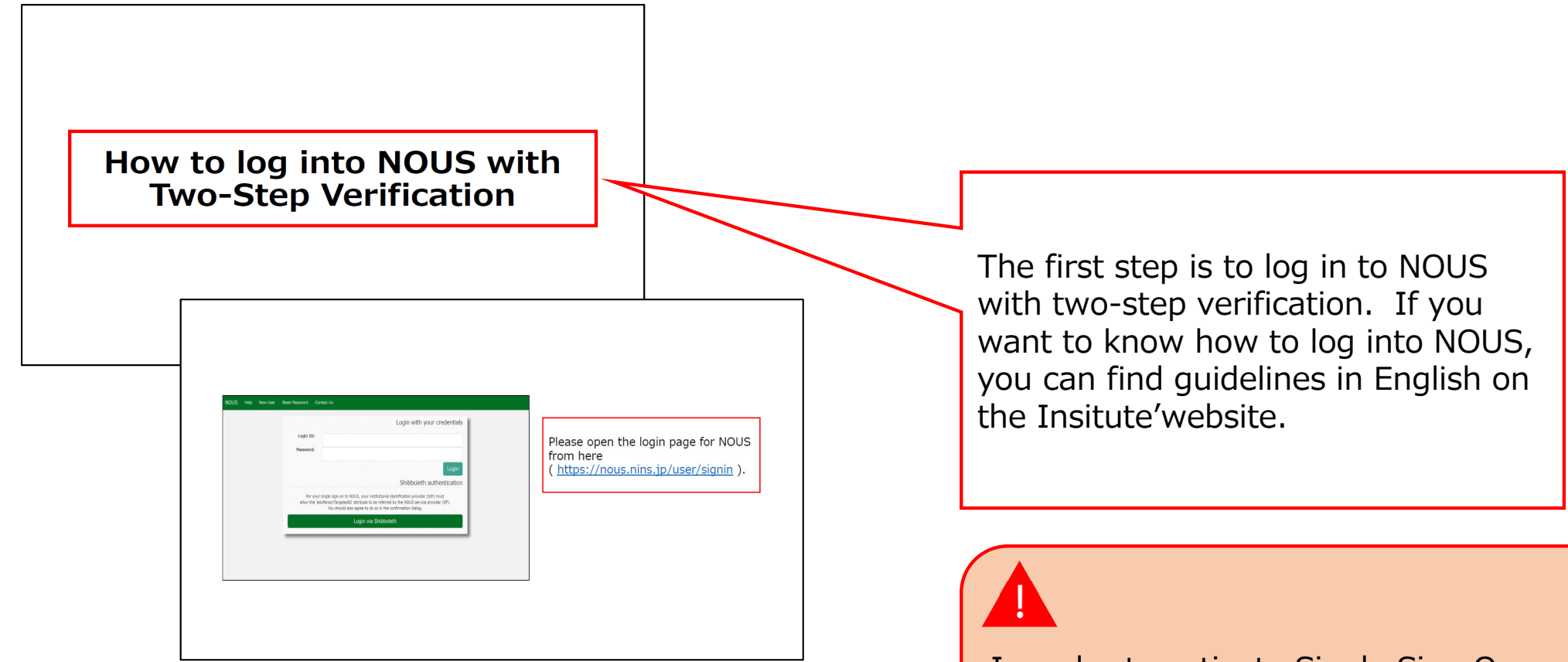

In order to activate Single Sign On, you need to log into NOUS with two-step verification and set it up from My Page at first.

| L                                                                                                    | ogin with your credentials                                                         |
|----------------------------------------------------------------------------------------------------|------------------------------------------------------------------------------------|
| Login ID:                                                                                                    |                                                                                    |
| Password:                                                                                                    |                                                                                    |
|                                                                                                    | Login                                                                              |
|                                                                                                    | Shibboleth authentication                                                          |
| For your single sign-on to NOUS, your institutional ident<br>allow the 'eduPersonTargetedId' attribute to be referred by<br>You should also agree to do so in the confi | ification provider (IdP) must<br>the NOUS service provider (SP).<br>mation dialog. |
| Login via Shibboleth                                                                                                    |                                                                                    |
|                                                                                                    |                                                                                    |

Open the login page for NOUS from here (<u>https://nous.nins.jp/user/signin</u>) and log in to NOUS by using twostep verification.

| Change P   | assword My Profile Cor | ntact Us Output List | Login Settings                                                        |      |            |                     | т                            | imeout Count: 0 | 3:53 Lo         |
|------------|------------------------|----------------------|-----------------------------------------------------------------------|------|------------|---------------------|------------------------------|-----------------|-----------------|
| v Pa       | ae                     |                      |                                                                       |      |            |                     |                              |                 |                 |
| sword.     |                        |                      | _                                                                     |      |            |                     |                              |                 |                 |
| SWOI'G.    |                        | reviewer             | >>                                                                    |      |            |                     |                              |                 |                 |
| 目由語        | New applications:      |                      |                                                                       |      |            |                     |                              |                 |                 |
| 度          | 分類                     | 代表者                  | タイトル                                                                  | 役割   |            |                     | 状態                           | 最終更新日           |                 |
| ear        | Classification         | Leader               | Title                                                                 | Role |            |                     | Status                       | Update          |                 |
| )21        | ExCELLS-ippankiki      |                      | an an an guireanna an<br>Tart                                         | 代表者  | edit       | submit              | withdraw                     | 申請書:2020-       | 12-04 16:       |
| 021        | NIPS-imaging           | 4.64                 | ere de l'adait e site<br>Su 80                                        | 代表者  | edit       | submit              | withdraw                     | 申請書:2020-       | 12-04 16:       |
| 021        | NIPS-project           | -5.1944              |                                                                       | 代表者  | edit       | submit              | withdraw                     | 申請書:2020-       | 12-02 09:       |
| Star       | t: new application     |                      |                                                                       |      |            |                     |                              |                 |                 |
|            |                        |                      |                                                                       |      |            |                     |                              |                 |                 |
|            |                        |                      |                                                                       |      |            |                     |                              |                 |                 |
| 択済課        | 題/Approved applicati   | ions:                |                                                                       |      |            |                     |                              |                 |                 |
| 年度<br>(ear | 分類<br>Classification   | 代表者<br>Leader        | タイトル<br>Title                                                         |      | 役割<br>Role | 通知書<br>Notification | 追加/出張申請<br>Additional/Travel | 報告書<br>Report   | 継続申請<br>Continu |
| 020        | IMS-(k)UVSORnano       | <b>E</b> 25          |                                                                       |      | 代表者        | notification        | - <b>v</b> app               | ly upload       | continu         |
| 020        | IMS-(k2)UVSOR          | 91 m                 | <ul> <li>CONTRACTOR AND AND AND AND AND AND AND AND AND AND</li></ul> | 1)40 | 協力者        | notification        | - v app                      | ly upload       | continu         |
|            |                        |                      |                                                                       |      |            |                     |                              |                 |                 |

After entering My Page, please click the button Login Settings in the green bar at the upper part of the screen.

| My Page                                                                                                    | Timeout Count: 04:00 Log                                                     |
|----------------------------------------------------------------------------------------------------|------------------------------------------------------------------------------|
| Nousでは、ShibbolethもしくはGoogle認証によるアカウントの潮通付けが可能です。                                                                                                    |                                                                              |
| Shibboleth 認証                                                                                                    |                                                                              |
| Nousでは、Shibbolethによるシングルサインオンが可能です。<br>シングルザインオンを行うには、Nous アカウントとあなたの所需機械アカウントを領急付ける必要があります。下記の Login via Shibboleth ボタンを押して、Shibboleth Login を行ってください。        | Please click Login via Shibboleth                                            |
| Shibboleth Login に成功すると目動的に硬度付けが行われ、次回ログインから Shibboleth によるシングルサインオンができるようになります。  Login via Shibboleth  Google 認知許                                             | All of the written description above<br>the button explains that you need to |
| Google Authentication<br>2グイン特に設証キーを入力する代わりにGoogle認証を使ってログインするには、<br>Aprilにデロイントと本なたのcomeでアオウントを発展性が多く調査が知ります。                                                 | set up Shibboleth at first to use SSO.*                                      |
| 「Sign in with Google] ボタンを押して、Google認証を行ってください。                                                                                                    |                                                                              |
| Google認証に成功すると、次回ログインからGoogle認証を利用できるようになります。                                                                                                    |                                                                              |
| To log in using Google Authentication instead of entering the Authorization Key at login,<br>you need to associate your NOUS account with your Google account. |                                                                              |
| Click the "Sign in with Google" button below to authenticate with Google.                                                                                      |                                                                              |
| If Google authentication is successful,                                                                                                    |                                                                              |
| you will be able to use Google authentication from the next login.                                                                                             |                                                                              |

### <u>\*The whole Japanese description above the buttons says:</u>

"NOUS allows single sign-on with Shibboleth. In order to use single sign-on, you need to link your NOUS account with your institution's Shibboleth account. Click on the Login via Shibboleth button below to set up your account.

This setting will enable single sign-on with Shibboleth from the next login"

| <ul> <li>GakuNin</li> <li>所属機関の選択</li> <li>サービス'nous.nins.jp'を利用するために認証が必要です</li> </ul>         | Please click the arrow <b>し</b> next to<br>Japanese text「所属機関の選択(Sele<br>your Institute)」. |
|-------------------------------------------------------------------------------------------------|--------------------------------------------------------------------------------------------|
| <ul> <li>所属している機関を選択</li> <li>ブラウザ起動中は自動ログイン</li> <li>選択した所属機関を保存して今後IdPの選択画面をスキップする</li> </ul> |                                                                                            |

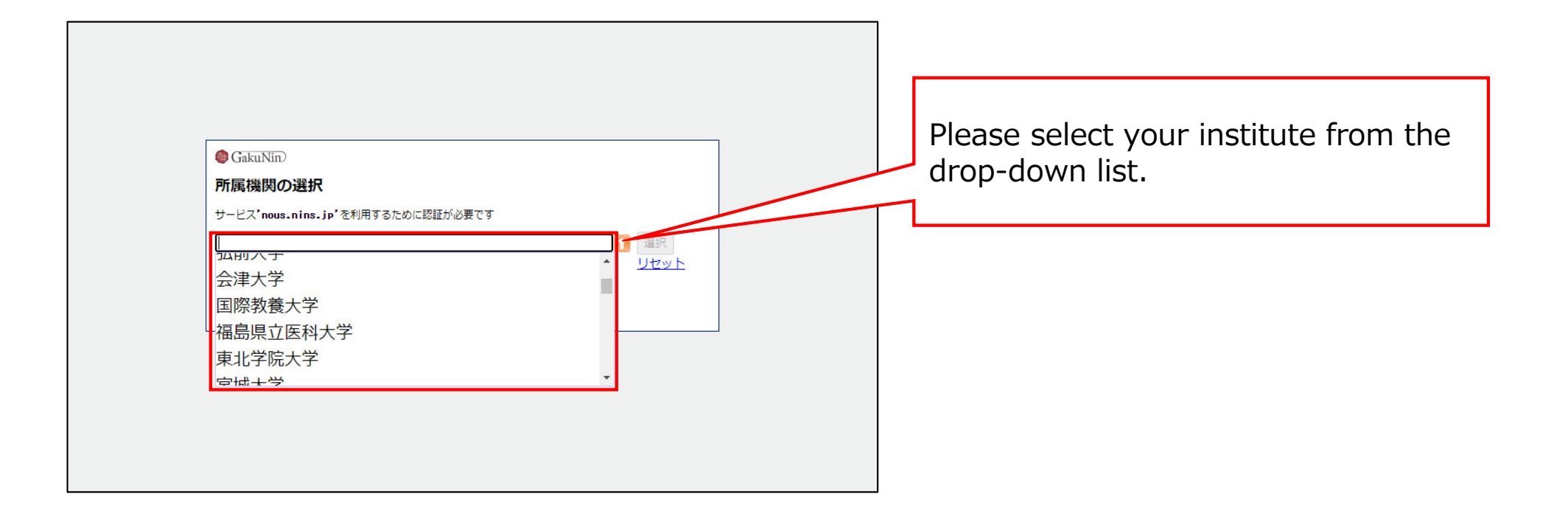

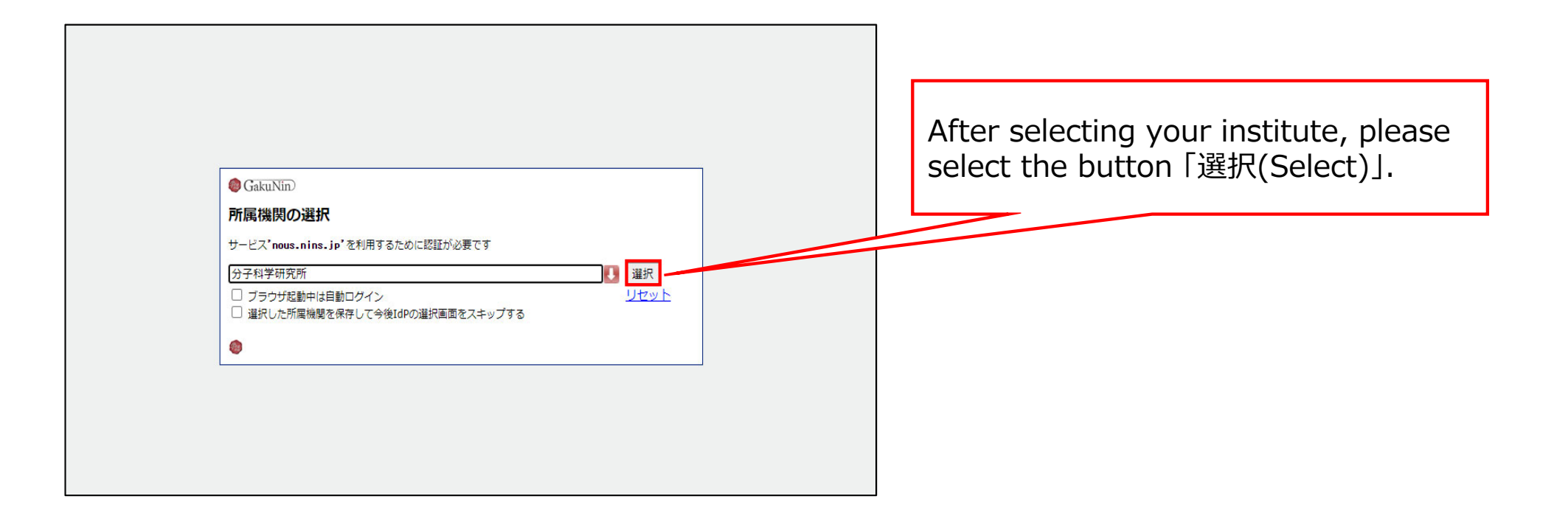

| ログインサービス: NINS Open Use<br>System<br>ユーザ名                                | > パスワードをお忘れの方は > | Then you could see the login page of<br>your institute. Please enter |
|--------------------------------------------------------------------------|------------------|----------------------------------------------------------------------|
| パスワード                                                                    |                  | into the system. (*The example is                                    |
| <ul> <li>ログインを記憶しません。</li> <li>送信する情報を再度表示して送信の可否<br/>を選択します。</li> </ul> |                  |                                                                      |
| Login                                                                    |                  |                                                                      |
| 自然科学共同利用・共同研究統括システム                                                      |                  |                                                                      |

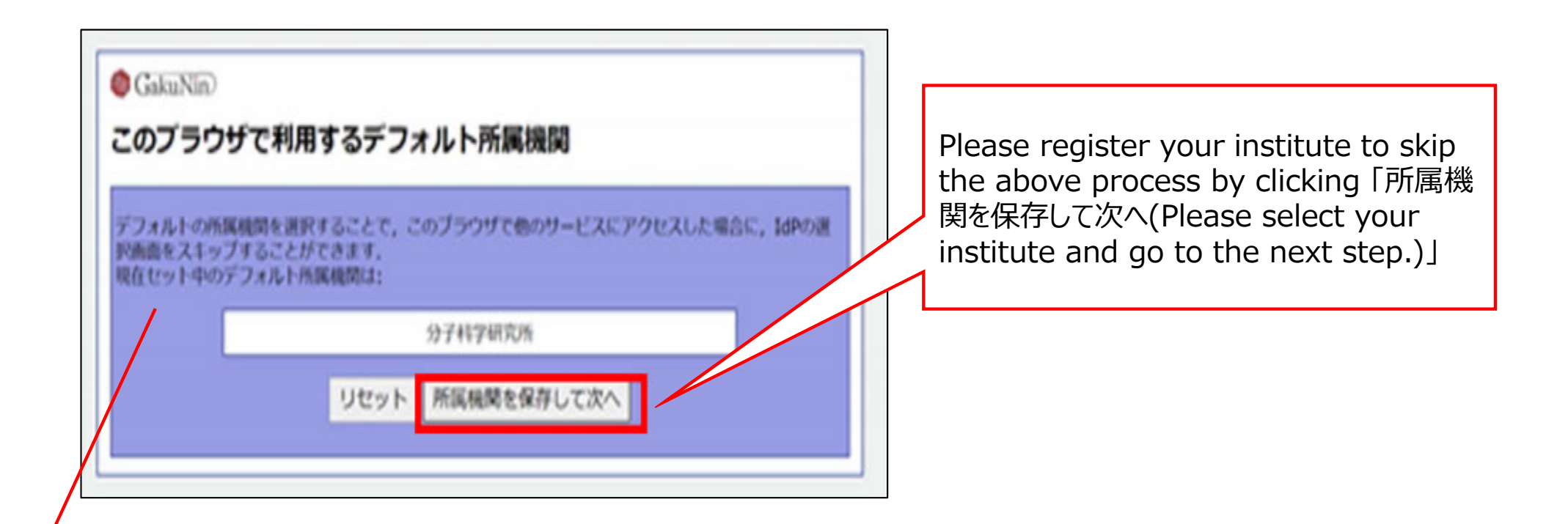

### **\*The whole Japanese description above the buttons says:**

"The whole Japanese description above the buttons says: If you register your institute, you could skip the process of selecting your institute next time you visit the system with the same browser. Your selected institute is below:"

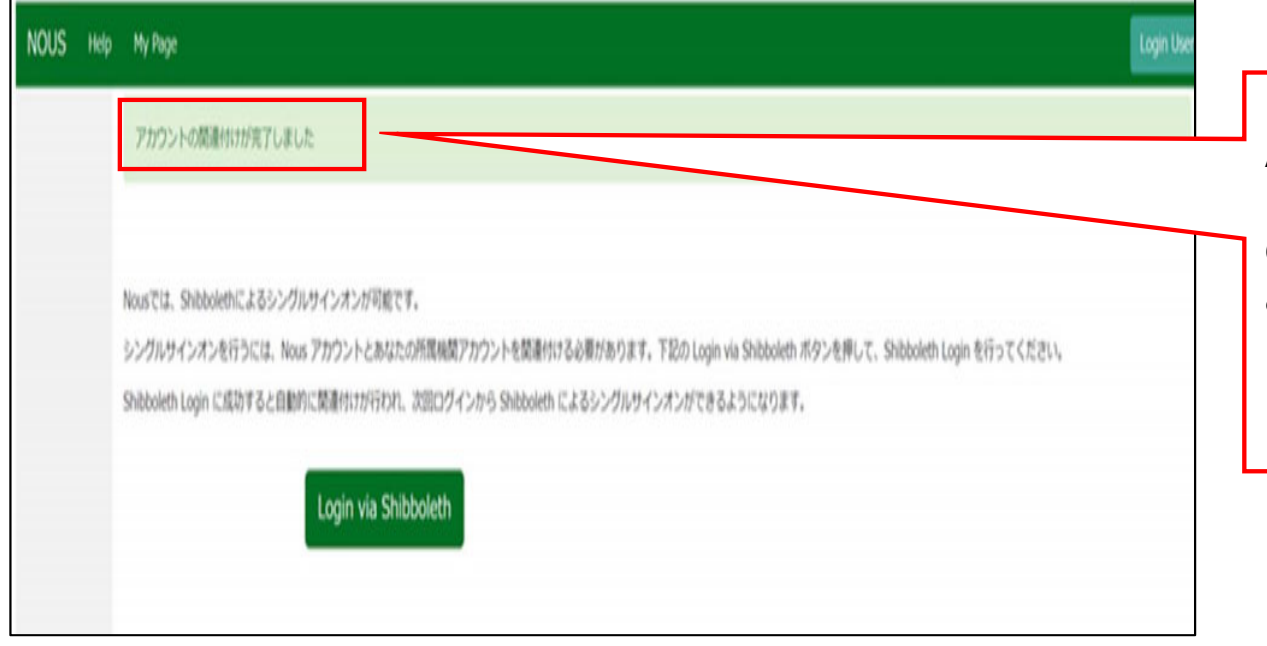

At this point, Shibboleth has been set up. Please confirm that the「アカウント の関連付けが完了しました(Your account is authenticated for Shibboleth.)」 message has been displayed at the upper part of the screen

| NOUS Help New User Reset Password Contact Us | Login with your credentials Login ID: Password: Login Bibboleth authentication For your single sign-on to NOUS, your institutional electrification provider (SP). Shibboleth authentication For your single sign-on to NOUS, your institutional electrification provider (SP). Usin was shibboleth Login via Shibboleth | Please go back to login page<br>( <u>https://nous.nins.jp/user/signin</u> )<br>and click the button |
|----------------------------------------------|----------------------------------------------------------------------------------------------------|----------------------------------------------------------------------------------------------------|
|                                              |                                                                                                    | Please do not enter your ID or password in upper entry fields.                                      |

| GakuNin     所属機関の選択     サービス'nous.nins.jp'を利用するために認証が必要です     分子科学研究所     フラウザ起動中は自動ログイン     選択した所属機関を保存して今後IdPの選択画面をスキップする | Please follow the instructions the<br>Gakunin system at your institute<br>indicates and log into NOUS. After<br>this setting, you do not need to<br>perform two-step verification using<br>the authentication key. |
|----------------------------------------------------------------------------------------------------|----------------------------------------------------------------------------------------------------|
|                                                                                                    |                                                                                                    |

# The process of enabling Single Sign On for NOUS with Shibboleth is completed.

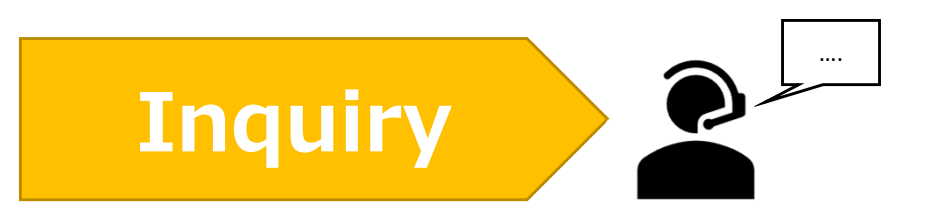

If you have any questions about NOUS, please do not hesitate to contact to us.

Address

Joint Research Section, International Relations and Research Cooperation Division, Okazaki Administration Center, National Institutes of National Sciences(NINS) 38 Nishigonaka Myodaiji, Okazaki, Aichi, 444-8585

▲ TEL 0564-55-7133
 ▲ MAIL r7133@orion.ac.jp